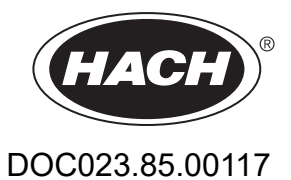

# SONATAX sc

Návod pro uživatele

12/2022, vydání 4

| Kapitola 1 Technické údaje                                          | 3    |
|---------------------------------------------------------------------|------|
| Kapitola 2 Obecné informace                                         | 5    |
| 2.1 Bezpečnostní informace                                          | 5    |
| 2.1.1 Informace o možném nebezpečí                                  | 5    |
| 2.1.2 Výstražné symboly                                             | 5    |
| 2.2 Obecné informace o senzoru                                      | 6    |
| 2.2.1 Poznámka k vlastnickému právu                                 | 6    |
| 2.2.2 Oblasti použití                                               | 6    |
| 2.3 Celkový pohled na přístroj                                      | 6    |
| 2.4 Funkční princip                                                 | 7    |
| Kapitola 3 Instalace                                                | 9    |
| 3.1 Vybalení senzoru                                                | 9    |
| 3.1.1 Manipulace s ponornou sondou                                  | 9    |
| 3.2 Připojení senzoru ke kontroléru sc                              | 9    |
| 3.2.1 Připojení senzoru rychlospojkou                               | 9    |
| 3.3 Test funkčnosti                                                 | 10   |
| 3.4 Instalace senzoru                                               | . 11 |
| 3.4.1 Volba místa měření a provední předběžného nastavení přístroje | . 11 |
| 3.4.2 Instalace senzoru                                             | . 16 |
| 3.5 Pokročilá nastavení                                             | 16   |
| Kapitola 4 Provoz                                                   | 21   |
| 4.1 Použití řídicí jednotky sc                                      | . 21 |
| 4.2 Protokolování dat senzoru                                       | . 21 |
| 4.3 Nastavení senzoru                                               | . 21 |
| 4.3.1 Změna názvu senzoru                                           | . 21 |
| 4.4 Nabídka SENSOR STATUS (STAV SENZORU)                            | . 21 |
| 4.5 Nabídka SENSOR SETUP (NASTAVENÍ SENZORU)                        | 22   |
| Kapitola 5 Údržba                                                   | 25   |
| 5.1 Údržba                                                          | . 25 |
| 5.2 Výměna stěrače                                                  | . 25 |
| 5.3 Čištění                                                         | 26   |
| Kapitola 6 Řešení problémů                                          | 27   |
| 6.1 Kontrolka LED provozního stavu                                  | . 27 |
| 6.2 Chybové zprávy                                                  | . 27 |
| 6.3 Výstrahy                                                        | . 28 |
| 6.4 SLUDGE DOCTOR, (diagnostický software pro SONATAX sc)           | . 28 |
| Kapitola 7 Náhradní díly a příslušenství                            | 29   |
| 7.1 Náhradní díly                                                   | . 29 |
| 7.2 Příslušenství                                                   | 29   |
| Příloha A Registr Modbus                                            | 31   |

Specifikace podléhají změnám bez předchozího upozornění.

Výrobek má pouze uvedená schválení a registrace, certifikáty a prohlášení oficiálně dodávané s výrobkem. Použití tohoto výrobku v aplikacích, pro které není povolen, není výrobcem schváleno.

| Obecně                                                                          |                                                                                                    |  |
|---------------------------------------------------------------------------------|----------------------------------------------------------------------------------------------------|--|
| Metoda měření Ultrazvukové měření (750–1250 kHz)                                |                                                                                                    |  |
| vzsah měření 0,2 m–12 m (0,7 ft–40 ft) hladina kalu                             |                                                                                                    |  |
| Rozlišení 0,03 m (0,1 ft) hladina kalu                                          |                                                                                                    |  |
| Přesnost                                                                        | 0,1 m (0,33 ft)                                                                                                    |  |
| Doba odezvy                                                                     | 10–1800 s (nastavitelná)                                                                                                    |  |
| Kalibrace                                                                       | Jednou při uvedení do provozu                                                                                                  |  |
| Podmínky okolního prostředí                                                     |                                                                                                    |  |
| Teplota prostředí                                                               | > 0–50 °C (> 0–122 °F)                                                                                                    |  |
| Kompenzace teploty                                                              | Automatická                                                                                                    |  |
| Rychlost proudění                                                               | Max. 3 m/s                                                                                                    |  |
| Rozsah tlaků                                                                    | ≤ 0,3 bar nebo ≤ 3 m (≤ 43,55 psi nebo ≤ 10 ft)                                                                                |  |
| Technické parametry senzoru                                                     |                                                                                                    |  |
| <b>Rozměry</b> 130 mm × 185 mm (5 in. × 7,3 in.) (v × Ø)                        |                                                                                                    |  |
| Hmotnost     Přibližně 3,5 kg (123,5 oz) (bez montážních sad)                   |                                                                                                    |  |
| Požadavky na údržbu < 1 hodina/měsíc, obvykle                                   |                                                                                                    |  |
| Délka kabelu     10 m (33 ft), maximálně 100 m (330 ft) s prodlužovacím kabelem |                                                                                                    |  |
| Příkon                                                                          | 12 V, 2,4 W, (200 mA)                                                                                                    |  |
| Typ ochrany                                                                     | IP68 ( ≤ 1 bar (14,5 psi))                                                                                                    |  |
| Prohlášení o shodě                                                              | CE, TÜV GS, UL/CSA                                                                                                    |  |
| Záruka 2 roky                                                                   |                                                                                                    |  |
| Materiály                                                                       |                                                                                                    |  |
| Tělo sondy                                                                      | Nerezová ocel 1.4581                                                                                                    |  |
| Základní deska a stěrač                                                         | РОМ                                                                                                    |  |
| Hmota odlitků magnetů stěrače                                                   | Epoxidová pryskyřice                                                                                                    |  |
| Pryžová část stěrače Silikonová pryž                                            |                                                                                                    |  |
| Těsnění pouzdra                                                                 | NBR (butadien-akrylonitrilová pryž)                                                                                            |  |
| Těsnění světelného vedení Polyuretan                                            |                                                                                                    |  |
| Světelné vedení                                                                 | Polykarbonát LEXAN                                                                                                    |  |
| Spojovací kabel senzoru<br>(pevné zapojení)                                     | 1 párový kabel AWG 22 / 12 v = kroucený, 1 párový kabel AWG 24 / datový<br>kroucený, společné kabelové stínění, Semoflex (PUR) |  |
| Spojovací zástrčka senzoru (pevné<br>zapojení)                                  | Typ M12, typ ochrany IP67                                                                                                    |  |

## Technické údaje

| Kabelová vývodka           | Nerezová ocel 1.4571 |
|----------------------------|----------------------|
| Vložka kabelové vývodky    | TPE-V                |
| O-kroužek kabelové vývodky | NBR, silikon         |

Výrobce v žádném případě neodpovídá za poškození vzniklá v důsledku nesprávného používání produktu nebo nedodržení pokynů v návodu k obsluze. Výrobce si vyhrazuje právo provádět v tomto návodu a výrobcích v něm popisovaných změny, a to kdykoliv, bez předchozích oznámení či jakýchkoli následných závazků. Revidovaná vydání jsou dostupná na internetových stránkách výrobce.

### 2.1 Bezpečnostní informace

Výrobce neodpovídá za škody způsobené nesprávnou aplikací nebo nesprávným použitím tohoto produktu včetně (nikoli pouze) přímých, náhodných a následných škod a zříká se odpovědnosti za takové škody v plném rozsahu, nakolik to umožňuje platná legislativa. Uživatel je výhradně zodpovědný za určení kritických rizik aplikace a za instalaci odpovídajících mechanismů ochrany procesů během potenciální nesprávné funkce zařízení.

Před vybalením, montáží a uvedením přístroje do provozu si prosím pozorně přečtěte celý tento návod. Zvláštní pozornost věnujte všem upozorněním na možná nebezpečí a výstražným informacím. V opačném případě může dojít k vážným poraněním obsluhy a poškození přístroje.

Ujistěte se, že nedošlo k poškození obalu tohoto zařízení a přístroj nepoužívejte a neinstalujte jinak, než jak je uvedeno v tomto návodu.

### 2.1.1 Informace o možném nebezpečí

**▲**NEBEZPEČÍ

Označuje možnou nebo bezprostředně rizikovou situaci, jež může v případě, že jí nezabráníte, vést k usmrcení nebo vážnému zranění.

# 🛦 VAROVÁNÍ

Upozorňuje na možné nebo skryté nebezpečné situace, jež by bez vhodných preventivních opatření mohly vést k úmrtí nebo vážnému poranění.

# **A**POZOR

Upozorňuje na možnou nebezpečnou situaci, jež by mohla mít za následek menší nebo mírné poranění.

## UPOZORNĚNÍ

Označuje situaci, která může způsobit poškození přístroje, pokud se nezabrání jejímu vzniku. Upozorňuje na informace vyžadující zvláštní pozornost.

### 2.1.2 Výstražné symboly

Přečtěte si všechny štítky a etikety na přístroji. V opačném případě může dojít k poranění osob nebo poškození přístroje. Odkazy na

symboly na přístroji naleznete v návodu spolu s výstražnou informací.

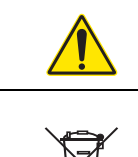

Tento symbol, pokud je uveden na zařízení, odkazuje na provozní a/nebo bezpečnostní informace uvedené v návodu k obsluze.

Elektrické zařízení označené tímto symbolem se nesmí likvidovat v evropských systémech domácího nebo veřejného odpadu. Staré nebo vysloužilé zařízení vraťte výrobci k bezplatné likvidaci.

## 2.2 Obecné informace o senzoru

Senzor SONATAX sc je určen k měření úrovní kalu ve vodě. Použití v jiném médiu bez odzkoušení materiálů (viz Kapitola 1 Technické údaje na straně 3) nebo konzultace s výrobcem je považováno jako výslovné nesplnění těchto požadavků.

Jakékoliv použití jiné než použití v souladu s požadavky definovanými v návodu k obsluze bude mít za následek ztrátu záruky a může vést ke vzniku úrazu nebo materiálních škod, za něž výrobce nepřebírá žádnou odpovědnost.

### 2.2.1 Poznámka k vlastnickému právu

Části softwaru zařízení jsou založeny na práci nezávislé skupiny Independent JPEG Group.

### 2.2.2 Oblasti použití

Senzor SONATAX sc je možné použít všude, kde musí být monitorováno rozhraní pevné/kapalné vrstvy. Například v oblasti finální sedimentace nebo zpracování kalu (usazovací nádrže).

### 2.3 Celkový pohled na přístroj

Obrázek 1 ukazuje komponenty přístroje SONATAX sc.

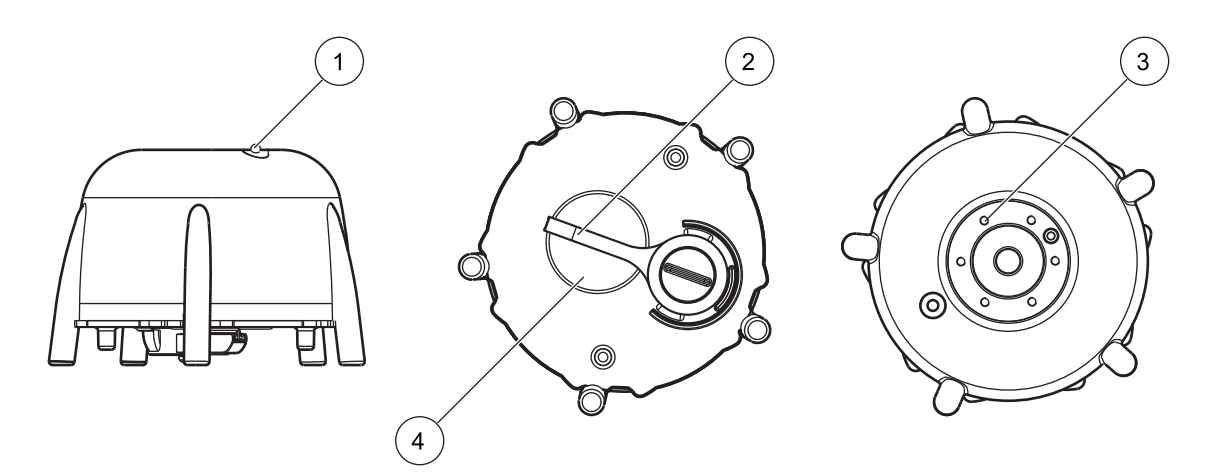

Obrázek 1 Celkový pohled na přístroj

| 1 | Kontrolka LED provozního stavu (viz Kapitola 6.1) | 3 | Místo upevnění montážního nástavce na okraj nádrže |
|---|---------------------------------------------------|---|----------------------------------------------------|
| 2 | Stěrač                                            | 4 | Hlavice senzoru                                    |

### 2.4 Funkční princip

V nádrži, ve které pevné materiály ve vodě (nebo v jiné kapalině) mohou klesat na dno, vzniká rozhraní mezi usazenými pevnými materiály a čistou fází nad nimi. Vzdálenost od hladiny vody ke dnu je hladina kalu. Výška kalu je vzdálenost ode dna nádrže.

Přesněji řečeno, hladina kalu (nebo výška kalu) indikuje místo v nádrži, kde (při pohledu od hladiny vody) obsah pevné složky poprvé překročí definovaný limit. Tato limitní hodnota závisí na druhu použití. Bude například vyšší v usazovací nádrži čistírny odpadních vod než v její dosazovací nádrži, kde kapalnou vrstvu nad kalem by měla tvořit čistá voda.

Senzor SONATAX sc měří hladinu kalu prostřednictvím odraženého signálu (viz Obrázek 2) ultrazvukového impulzu. Tento odražený signál je zobrazen v nabídce senzoru NASTAVENÍ SENZORU \> TEST / ÚDRŽBA \> SIGNÁLY v seznamu zpětných signálů (viz SEZNAM ODRAZŮ na straně 24). Hloubka a síla signálu jsou specifikovány ultrazvukovým snímačem v číslicích (1 číslice přibližně 1 µV).

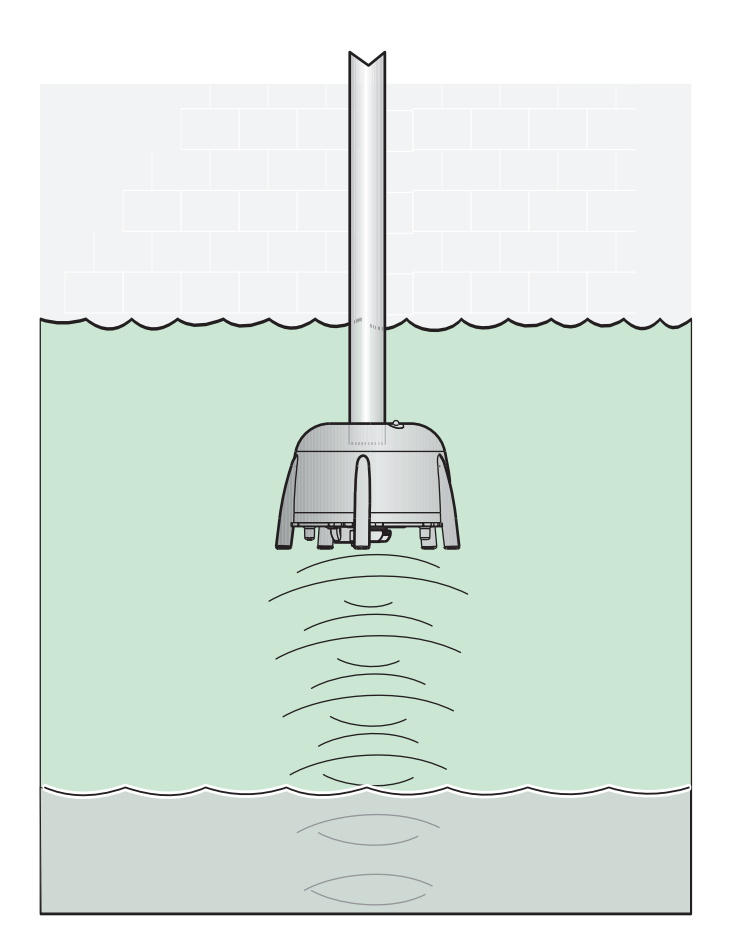

Obrázek 2 Funkční princip

Zpětné signály ze vzdálenějších vrstev jsou tišší (slabší) než z vrstev, které jsou blíže. SONATAX sc provádí kompenzaci tohoto zeslabování signálu. Výsledek je v SONATAX sc indikován jako profil. Data naleznete v nabídce senzoru NASTAVENÍ SENZORU \> TEST / ÚDRŽBA \> SIGNÁLY v seznamu zpětných signálů (viz SEZNAM PROFILU na straně 24) ((2) Obrázek 3). Grafické zobrazení (například sc1000) ukazuje profil provozního měření ve formě grafiky ((1) Obrázek 3).

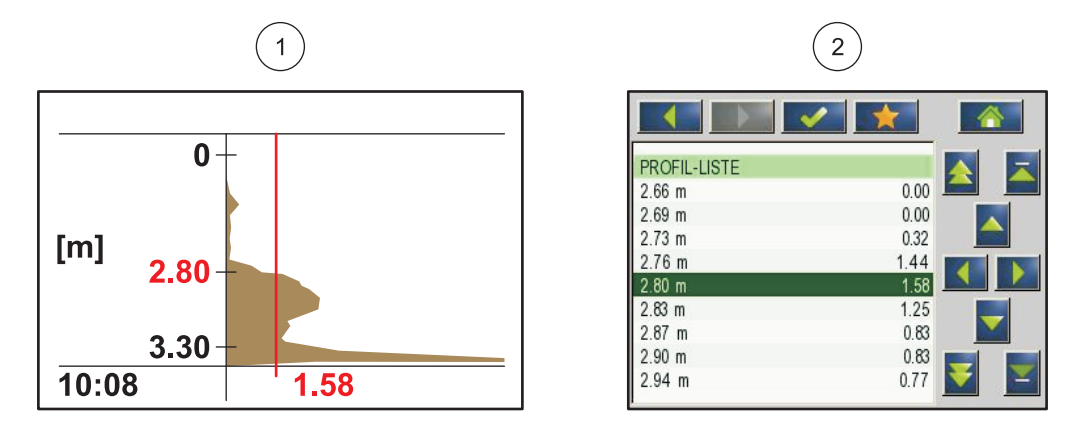

Obrázek 3 Profil v grafickém zobrazení a ve formě seznamu

Příklad ukazuje typickou křivku profilu měření úrovně kalu. Osa Y v tomto grafickém zobrazení dosahuje ode dna nádrže (které je možné nastavit v nabídce senzoru NASTAVENÍ SENZORU \> KALIBRACE \> DNO na straně 22) až k hladině vody. Síla profilu je uvedena na ose X. Profil se zvyšuje na úrovni kalu. Pokud obsah pevných materiálů pod hladinou kalu zůstává konstantní, síla profilu se snižuje z důvodu absorpce ultrazvuku v kalu. Na úplném dně je obvykle detekován odražený signál dna nádrže.

Svislá čára představuje prahovou hodnotu. hladina kalu je senzorem SONATAX sc detekována v bodě, ve kterém profil poprvé překročí tuto prahovou hodnotu při pohledu shora (analogicky k výše uvedené definici úrovně kalu). V grafickém zobrazení je detekovaná hladina kalu identifikována značkou na ose Y.

Prahová hodnota se na senzoru SONATAX sc nastavuje automaticky (nastavení: PRÁH – AUTO = xy % v nabídce senzoru NASTAVENÍ SENZORU \> CALIBRATE (KALIBRACE) \> POKROČ. NASTAV. \> PRÁH – AUTO na straně 22). Funkce automatické prahové hodnoty hledá maximum v detekovaném profilu. Prostřednictvím přesného nastavení hloubky nádrže jsou vadná měření způsobená zpětným signálem dna nádrže vyřazena.

Důvodem je skutečnost, že odražený signál dna nádrže je u většiny nádrží nejsilnějším signálem profilu. Při správném nastavení hloubky nádrže není odražený signál dna nádrže funkcí automatické prahové hodnoty při stanovování úrovně kalu brán v úvahu.

Více informací o správném stanovení hloubky nádrže naleznete v kapitole Kapitola3.4.1 na straně 11.

# **▲**NEBEZPEČÍ

Instalaci popisovanou v této kapitole uživatelské příručky musí provádět výhradně kvalifikovaný a specializovaný personál. Senzor není vhodný pro použití na nebezpečných místech.

Senzor SONATAX sc lze používat pouze s kontroléry sc100, sc200 nebo s řídicí jednotkou sc1000. Pokyny k instalaci naleznete v příručce k řídicí jednotce.

## 3.1 Vybalení senzoru

Senzor SONATAX sc je dodáván s následujícími součástmi:

- Senzor
- Návod pro uživatele
- Sada lišt stěrače (5 kusů)

Pokud některá součást chybí nebo je poškozená, obraťte se na výrobce nebo prodejce.

### 3.1.1 Manipulace s ponornou sondou

Ponořená sonda obsahuje citlivý ultrazvukový snímač. Vyvarujte se jakýchkoliv tvrdých mechanických nárazů. Neinstalujte sondu zavěšením na kabel. Před ponořením sondy do média se kontrolou systému ujistěte, že všechny funkce běží nepřerušeně. Sondu pečlivě zkontrolujte na známky vnějšího poškození.

## 3.2 Připojení senzoru ke kontroléru sc

### 3.2.1 Připojení senzoru rychlospojkou

Kabel senzoru se připojuje velmi snadno pomocí rychlospojky (Obrázek 4). Uschovejte ochranný kryt připojovací zásuvky pro případ, že bude nutné někdy v budoucnu senzor odpojit a zásuvku utěsnit. Pro případ potřeby větší délky kabelu jsou k dispozici volitelné prodlužovací kabely.

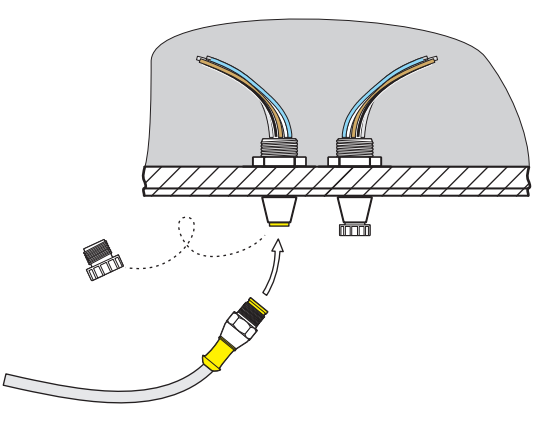

Obrázek 4 Připojte senzor rychlospojkou

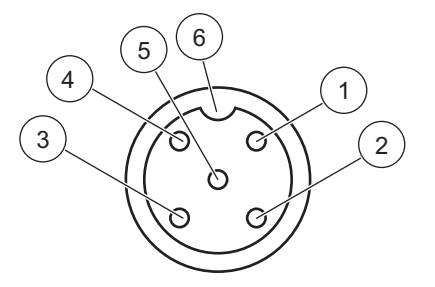

Obrázek 5 Osazení vývodů rychlospojky

| Číslo | Osazení               | Barva vodiče                                       |
|-------|-----------------------|----------------------------------------------------|
| 1     | +12 V=                | Hnědá                                              |
| 2     | Uzemnění              | Černá                                              |
| 3     | Data (+)              | Modrá                                              |
| 4     | Data (–)              | Bílá                                               |
| 5     | Stínění               | Stínění (šedý vodič pro stávající<br>rychlospojku) |
| 6     | Drážka nevodivé části |                                                    |

## 3.3 Test funkčnosti

Okamžitě po připojení senzoru k řídicí jednotce proveďte kontrolu funkčnosti.

- 1. Připojte řídicí jednotku k přívodu elektrické energie.
- Pokud řídicí jednotky nerozpozná nový senzor, přejděte do nabídky SCAN SENSORS (SKENOVAT SENZORY) (viz návod pro uživatele řídicí jednotky).
- **3.** Potvrďte veškeré zobrazené výzvy a vyčkejte na nalezení nového senzoru.

Jakmile je nový senzor nalezen, řídicí jednotka se přepne do provozního režimu měření.

Bude spuštěn proces stírání a zařízení se přepne do provozního režimu měření. Pokud se nezobrazí žádné další zprávy, je senzor funkční.

**Poznámka:** Měření provedená ve vzduchu neposkytují žádné naměřené hodnoty. Zobrazí se chybová zpráva SENSOR MEASURE (MĚŘENÍ SENZORU). Tato zpráva neznamená závadu zařízení.

### 3.4 Instalace senzoru

Senzor SONATAX sc je určen k instalaci s montážním nástavcem na okraj nádrže. Další informace naleznete v pokynech pro instalaci montážního nástavce na okraj nádrže.

**Poznámka:** S instalací montážního nástavce na okraj nádrže nezačínejte dříve, než bude stanoveno místo instalace (viz Kapitola 3.4.1).

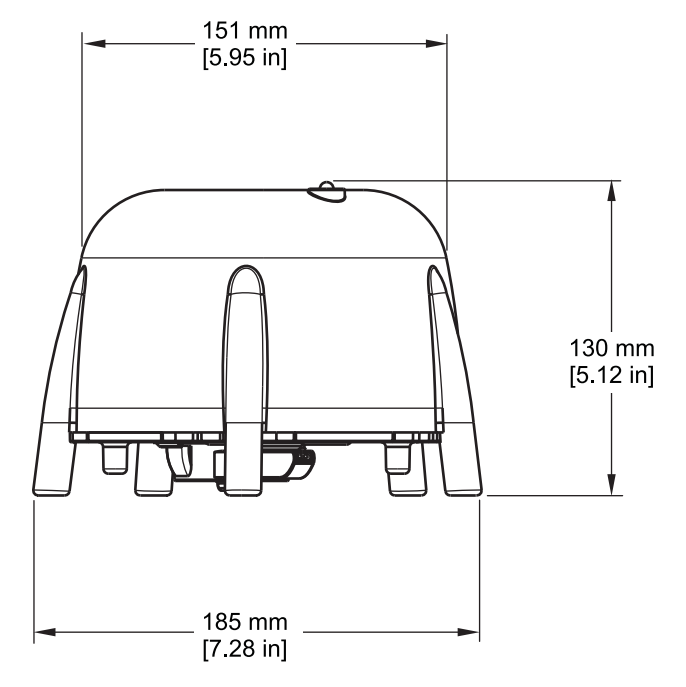

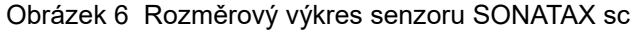

### 3.4.1 Volba místa měření a provední předběžného nastavení přístroje

Při stanovování úrovně kalu pomocí doby trvání ultrazvukového odrazu je k měření vyžadován celý prostor mezi sondou u hladiny vody a dnem nádrže. Pevné předměty v této oblasti měření ruší, proto je nutné věnovat výběru místa měření zvláštní pozornost. V následující části je vysvětleno, jak je možné vyzkoušet vhodnost možného místa měření. V tomto místě musí být známa hloubka nádrže.

Vhodné místo měření musí být nalezeno v závislosti na typu nádrže. Na následujícím obrázku jsou zobrazeny typické příklady pro kruhovou nádrž a pro pravoúhlou nádrž. Bod (1) na obrázku Obrázek 7 a Obrázek 8 představuje vhodné místo měření.

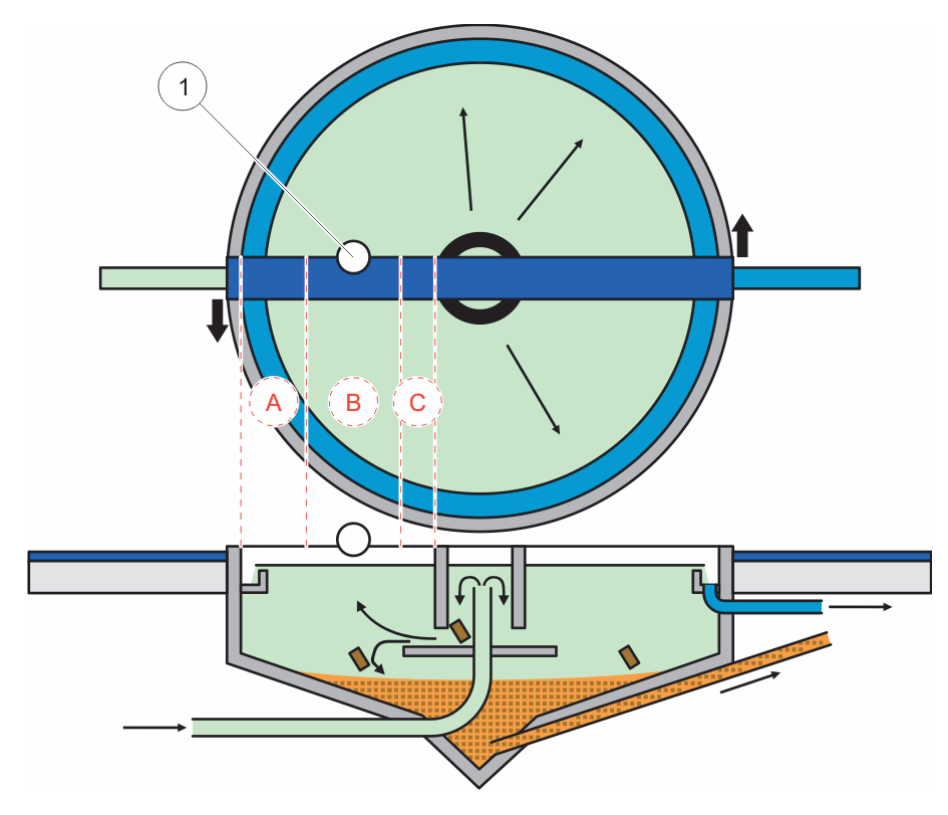

Obrázek 7 Zobrazení kruhové nádrže

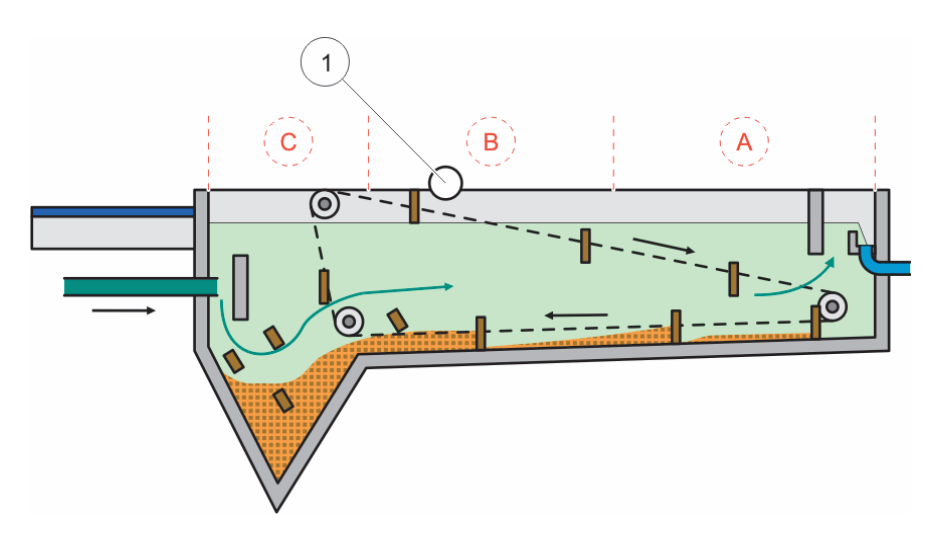

Obrázek 8 Zobrazení pravoúhlé nádrže

Vhodné místo měření musí splňovat následující podmínky:

- přítomnost dostatečné vrstvy kalu pro měření;
- a klidná, čistá fáze kapaliny nad hladinou kalu.

Na zobrazených příkladech je v oblasti (A) velmi málo kalu nebo dokonce žádný kal, zatímco v oblasti (C) mohou měření zase narušovat kalové shluky nad kalovou vrstvou. Body měření (A) a (C) proto nejsou vhodné pro instalaci senzoru. Vhodné body měření lze nalézt někde mezi nimi.

**Poznámka:** Poznámka k instalaci: U kulatých nádrží s otáčejícím se mostovým shrnovačem nainstalujte sondu ve směru otáčení na zadní stranu mostu (Obrázek 7).

#### 3.4.1.1 Určení vzdálenosti k okraji nádrže

Pokud je senzor SONATAX sc nainstalován na okraji nádrže (tj. nikoliv na pojezdovém mostě se shrabovákem), ujistěte se, zda je dostatečná vzdálenost od senzoru SONATAX sc k okraji nádrže.

Vzdálenost závisí na hloubce nádrže. K nalezení přibližné hodnoty této vzdálenosti použijte následující vzorec:

0,20 m + (0,05 x hloubka nádrže v metrech) = vzdálenost k okraji nádrže

Tato hodnota se může velmi lišit v závislosti na konstrukci nádrže. Způsob, jakým je možné zkontrolovat vhodnost místa instalace, je popsán v kapitole 3.4.1.2 Stanovení místa měření.

#### 3.4.1.2 Stanovení místa měření

- Připojte sondu k řídicí jednotce sc a opatrně ji spustťe na kabelu sondy do vody (přibližně 20 cm pod hladinu (7,9 in.)) na vybraném místě měření.
- V nabídce sondy zvolte NASTAVENÍ SENZORU \> CALIBRATE (KALIBROVAT) a proveďte měření v položce nabídky SEZNAM ODRAZŮ.

Po několika sekundách se zobrazí seznam odrazů (viz Seznam odrazů na straně 13). Ten obvykle obsahuje dno nádrže jako nejsilnější signál.

Pokud jsou přítomny silné odrazy mezi hladinou vody a dnem nádrže (například od trubek, desek atd.), je nutné zvolit jiné místo měření. Někdy stačí posunout sondu o několik centimetrů.

V příkladu (Tabulka 1) jsou vidět dva narušující odrazy v hloubce 0,87 m a 2,15 m a dno nádrže v hloubce 3,30 m.

| Metry | Intenzita |  |
|-------|-----------|--|
| 0,87  | 25 %      |  |
| 2,15  | 2 %       |  |
| 3,30  | 100 %     |  |

Tabulka 1 Seznam odrazů

Na ideálním místě měření se v seznamu odrazů nenacházejí žádné rušivé odrazy nade dnem nádrže ani po více měřeních (Tabulka 2).

#### Tabulka 2 Seznam odrazů

| Metry | Intenzita |
|-------|-----------|
| 3.30  | 100 %     |

Pokud nelze nalézt žádné místo bez rušivých odrazů, zvolte v nabídce sondy NASTAVENÍ SENZORU \> CALIBRATE (KALIBROVAT) a spusťte měření v položce nabídky SEZNAM ODRAZŮ.

- Pokud jsou zvýšené hodnoty v hloubce rušivých odrazů v seznamu SEZNAM PROFILU, které mají vliv na hodnotu měření, je nutné zvolit jiné místo měření. Někdy stačí posunout sondu o několik centimetrů (viz Obrázek 9, vpravo).
- Pokud odrazy hodnotu měření neruší, může se jednat o vhodné místo měření (viz Obrázek 9, vlevo).

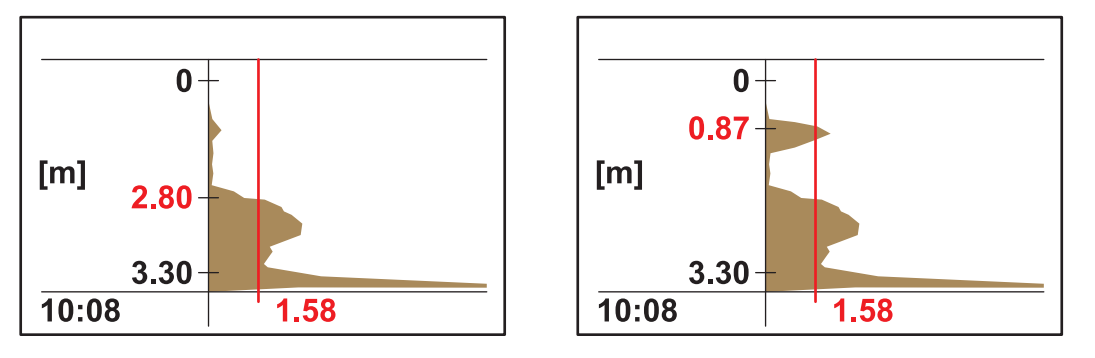

Obrázek 9 Stanovení místa měření

**3.** Na zvoleném místě sestavte montážní nástavec na okraj nádrže a nainstalujte sondu.

**Poznámka:** Sonda musí být nainstalována přibližně 20 cm (7,9 in.) hluboko na místě instalace (trochu více než je celá hlavice sondy), aby bylo zajištěno, že zůstane ponořená po celou dobu provozního měření.

- V nabídce sondy CALIBRATE (KALIBRACE) zadejte aktuální hloubku ponoru (Položka A, Obrázek 10) v položce nabídky HLOUBKA PONORU.
- Po přibližně 2 minutách spusťte další měření v seznamu odrazů (za účelem nastavení senzoru podle teploty vody) (viz také Seznam odrazů na straně 13).
- V nabídce sondy CALIBRATE (KALIBRACE) zadejte zjištěnou hodnotu hloubky nádrže (Položka C, Obrázek 10) v položce nabídky DNO.

**Důležité upozornění:** Zobrazená hodnota hloubky nádrže je vypočítána ze zobrazených informací: Hloubka nádrže C = hloubka ponoru A + naměřená vzdálenost ke dnu nádrže B Tento výpočet se provádí interně a vede k nesprávným výsledkům, pokud je hloubka ponoru zadána nesprávně.

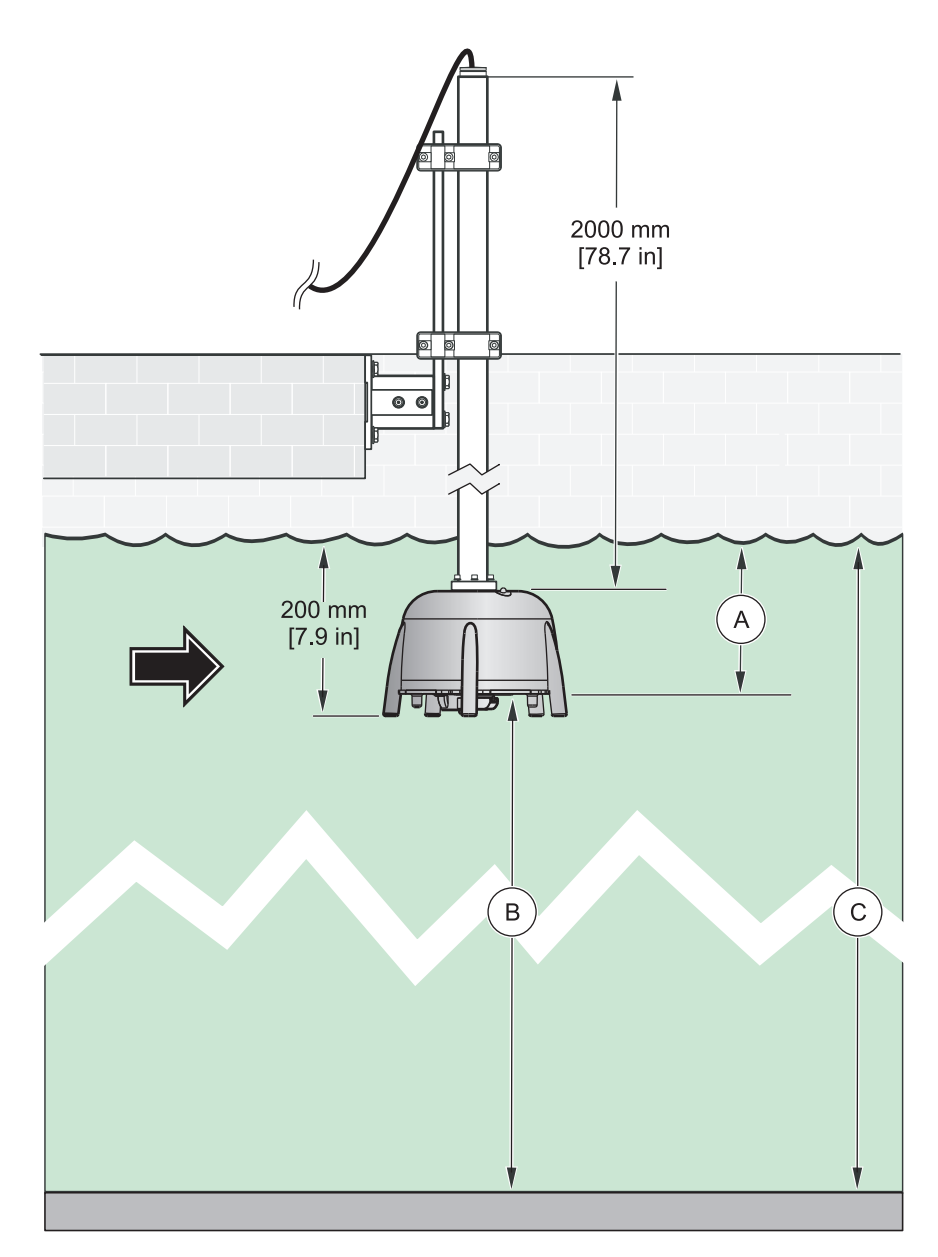

Obrázek 10 Hloubka ponoru-hloubka nádrže

**Poznámka:** Pokud seznam odrazů neobsahuje hloubku nádrže (možnou příčinou je mnoho kalu nade dnem nádrže), musí být hloubka nádrže zjištěna jiným způsobem (například měřením).

**Důležité upozornění:** Hodnota zadaná v položce nabídky DNO nesmí být v žádném případě větší než je skutečná hloubka nádrže. To by vedlo k nesprávným naměřeným hodnotám.

Při stanovování vhodného místa měření může být užitečný volitelně dostupný diagnostický software SLUDGE DOCTOR (viz 7.2 Příslušenství na straně 29). Software umožňuje zobrazování a ukládání všech grafických profilů SONATAX sc v definovaném časovém intervalu (5 minut–2 hodiny).

Software rovněž zobrazuje a ukládá všechna důležitá měření a konfigurační parametry, jako je například seznam odrazů,

naměřené hodnoty, limitní hodnoty a veškerá pokročilá nastavení, jako je například doba odezvy, frekvence, amplituda, úhel a teplota.

Další informace naleznete v *Uživatelské příručce SLUDGE DOCTOR, DOC013.98.90411*.

#### 3.4.2 Instalace senzoru

Poznámka: Další informace o instalaci naleznete v pokynech pro instalaci.

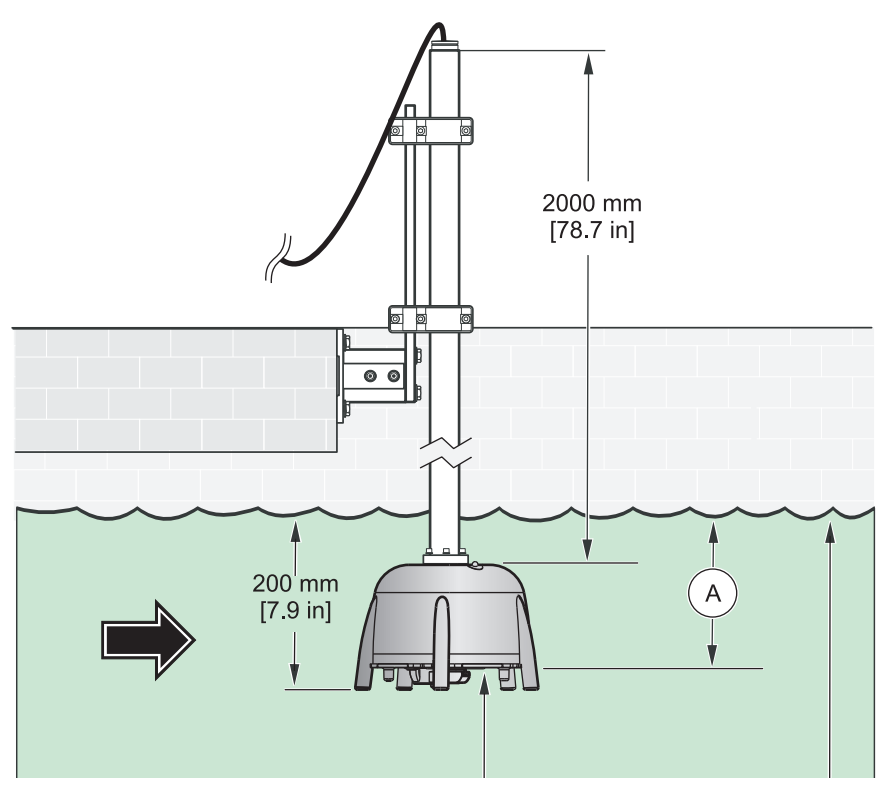

Obrázek 11 Instalace senzoru

## 3.5 Pokročilá nastavení

V nabídce NASTAVENÍ SENZORU \> CALIBRATE (KALIBROVAT) \> POKROČ. NASTAV naleznete speciální parametry sondy.

Výchozí nastavení těchto parametrů jsou zvolena tak, aby pro většinu aplikací nebyla nutná jejich změna. Ve výjimečných případech musí být tyto parametry přizpůsobeny v závislosti na aplikaci.

Následující příklady ukazují typické kalové profily.

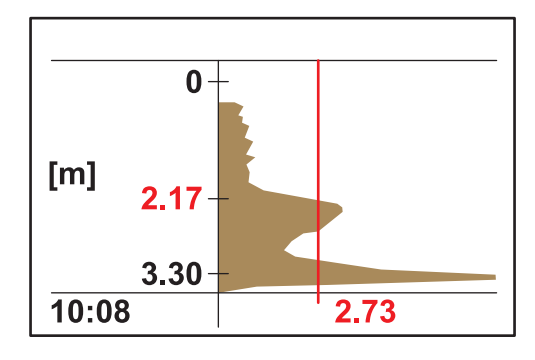

**Příklad 1:** Předřazená usazovací nádrž s čistou separační vrstvou, která je ojediněle prázdná.

Na obrázku je usazovací nádrž s čistým profilem. Signály nad hladinou kalu způsobené kalnou vodou nenarušují měření.

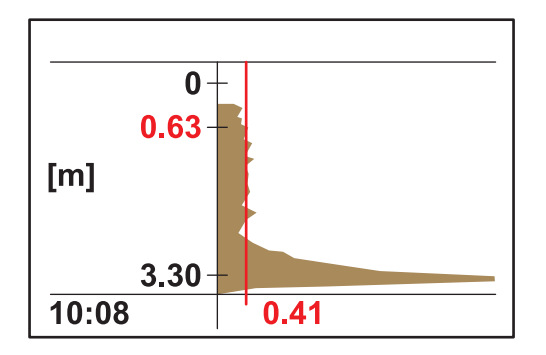

Na tomto obrázku je ta samá usazovací nádrž prázdná. Prahová hodnota je nyní nastavena automaticky podle signálů kalné vody. Zaznamenaná naměřená hodnota v 0,63 m je nesprávná.

Doporučené opatření:

Zvyšte nastavení hodnoty v položce POKROČ. NASTAV. \> LL THRESH. AUTO (AUTOMATICKÁ PRAHOVÁ HODNOTA LL) z 0,3 na 1,0.

**Poznámka:** Nastavení LL THRESH. AUTO (AUTOMATICKÁ PRAHOVÁ HODNOTA LL) udává nejmenší možnou hodnotu, která může být přijata pro prahovou hodnotu.

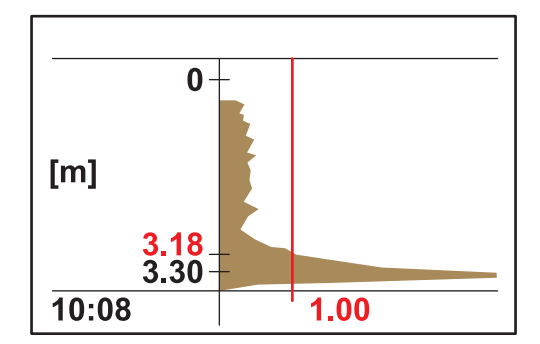

Na obrázku je prázdná usazovací nádrž po úpravě nastavení. Výsledek 3,18 m je správný.

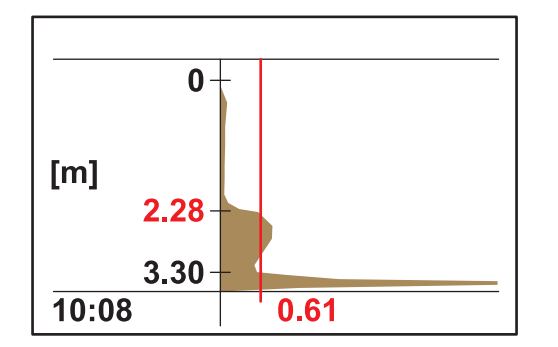

**Příklad 2:** Aplikace s čistou separační vrstvou, ale slabým signálem.

Velmi nízké nebo dokonce absolutně žádné rušení signálů v kalné vodě nad separační vrstvou. Síla odrazu 0,61 je nad hodnotou v LL THRESH. AUTO (AUTOMATICKÁ PRAHOVÁ HODNOTA LL) (přednastavená 0,3) a vede ke správné naměřené hodnotě 2,28 m.

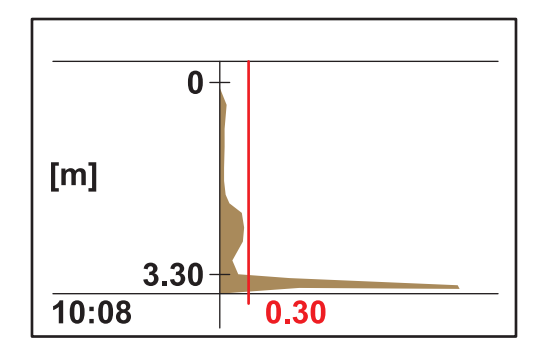

Velmi nízké nebo dokonce absolutně žádné rušení signálů v kalné vodě nad separační vrstvou. Síla maximálního odrazu <0,3. Namísto správné naměřené hodnoty je nalezeno pouze dno nádrže.

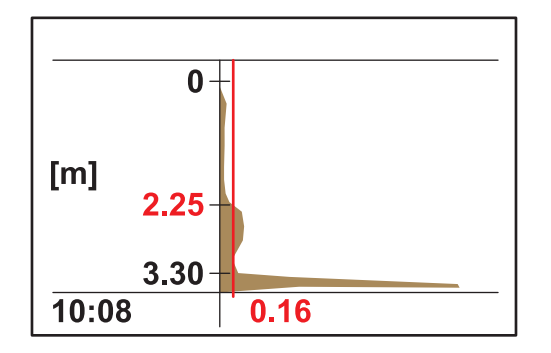

Zvyšte nastavení hodnoty v POKROČ. NASTAV. \> LL THRESH. AUTO (AUTOMATICKÁ PRAHOVÁ HODNOTA LL) z 0,3 na 0,1. Prahová hodnota 0,16 zjistí správnou naměřenou hodnotu 2,25 m.

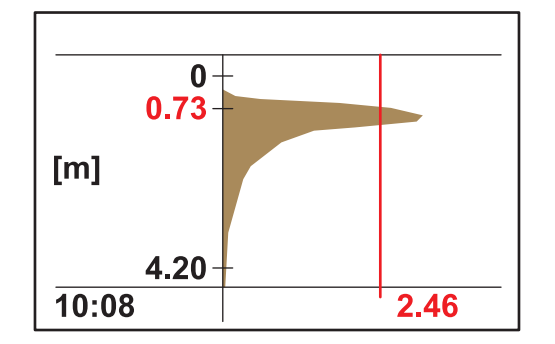

**Příklad 3:** Usazovací nádrž nebo jiná aplikace s velmi vysokou koncentrací kalu až téměř k hladině vody; odraz je absorbován v nejvrchnější vrstvě kalu:

V této aplikaci není detekován signál dna nádrže z důvodu absorpce ultrazvukového signálu. Zobrazená naměřená hodnota 0,73 je správná. Žádné nastavení hodnoty v POKROČ. NASTAV není nutné.

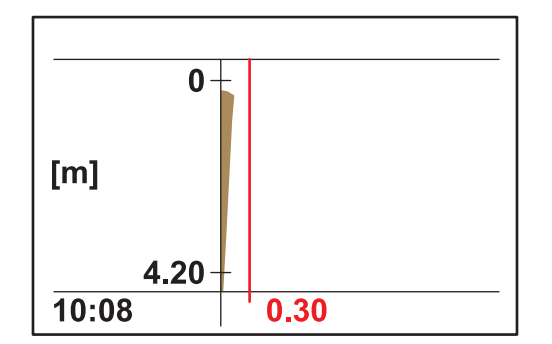

Pokud se množství kalu zvýší tak, že hladina kalu bude nad rozsahem měření (rozsah měření začíná od 0,2 m pod senzorem), může dojít k tomu, že nebude detekována žádná hladina kalu (chybová zpráva SENSOR MEASURE (MĚŘENÍ SENZORU)). V takovém případě je třeba aplikaci zkontrolovat.

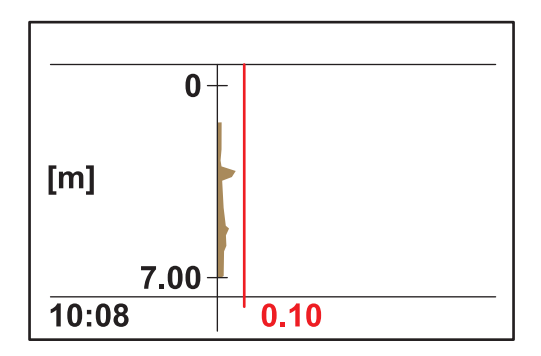

**Příklad 4:** Aplikace s velkou hloubkou nádrže a čistou separační vrstvou, ale s vysokou absorpcí ultrazvuku rozvířeným materiálem nad separační vrstvou.

Absorpce je tak vysoká, že není detekována žádná hladina kalu při hloubce ponoru 0,2 m a hodnotě LL THRESH. AUTO (AUTOMATICKÁ PRAHOVÁ HODNOTA LL) 0,1 (chybová zpráva SENSOR MEASURE (MĚŘENÍ SENZORU)).

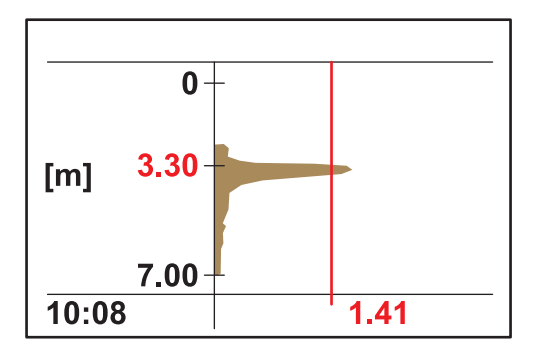

Po nastavení hloubky ponoru v položce NASTAVENÍ SENZORU \> CALIBRATE (KALIBROVAT) \> HLOUBKA PONORU na 3 m může být hladina kalu přesně stanovena na 3,30. Síla odrazu 1,41 ukazuje, že je zde čistá separační vrstva.

**Poznámka:** Po nastavení hloubky ponoru musí být zkontrolováno nastavení dna nádrže (NASTAVENÍ SENZORU \> CALIBRATE (KALIBROVAT) \> DNO)

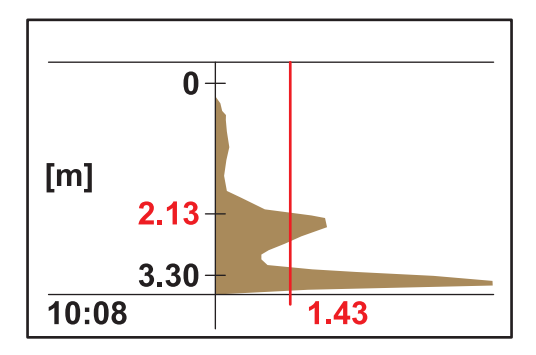

**Příklad 5:** Aplikace s čistou separační vrstvou, ale s rušením signálu nad separační vrstvou (například shrabovák).

ldeální profil, správná naměřená hodnota.

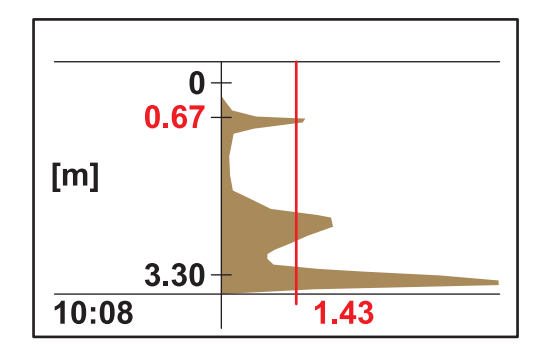

Stejný bod měření s občasným rušením odrazu v hloubce nádrže 0,67 m. Naměřená hodnota je nesprávná.

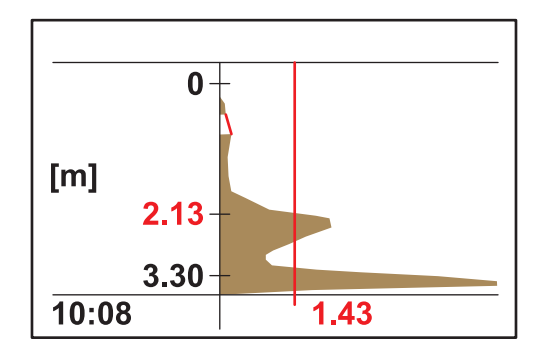

Zeslabte toto rušení v nabídce NASTAVENÍ SENZORU \> CALIBRATE (KALIBROVAT) \> POKROČ. NASTAV \> DOZVUK v rozmezí 0,5–0,8 m. Senzor nyní ignoruje všechny signály v tomto rozmezí a zjistí správnou naměřenou hodnotu v 2,13 m.

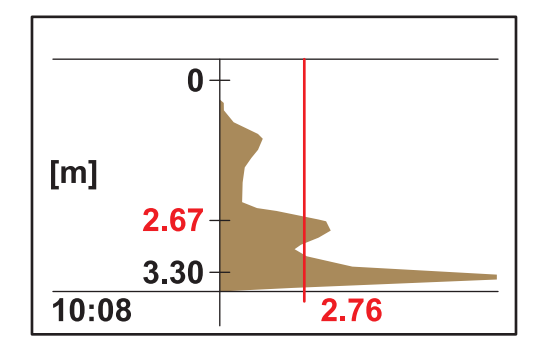

**Příklad 6:** Aplikace s čistou separační vrstvou a s kalovými shluky nad separační vrstvou.

V této aplikaci musí být separační vrstva změřena a kalový shluk musí být ignorován (například předřazená usazovací nádrž).

Není nutná změna výchozího nastavení. Funkce automatické prahové hodnoty detekuje separační vrstvu; odraz kalového shluku je nižší než odraz shluku kalu.

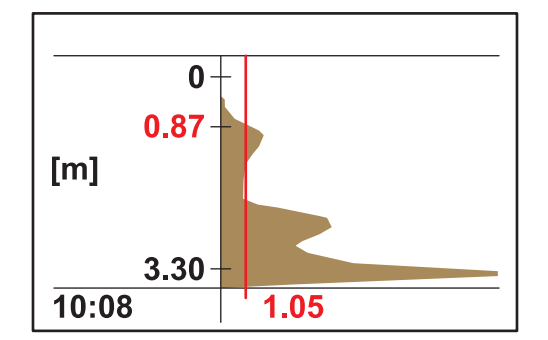

Obrázek ukazuje stejný profil jako výše, ale s jinou prahovou hodnotou a naměřenou hodnotou.

V této aplikaci musí být kalový shluk měřen jako systém časného varování (například pohyb kalu v dosazovací nádrži).

Změňte nastavení automatické prahové hodnoty v NASTAVENÍ SENZORU \> CALIBRATE (KALIBROVAT) \> POKROČ. NASTAV. \> PRÁH – AUTO na 25 %. Funkce automatické prahové hodnoty detekuje kalový shluk.

Při nastavování speciálních parametrů sondy může být užitečný volitelně dostupný diagnostický software SLUDGE DOCTOR (viz 7.2 Příslušenství na straně 29). Software umožňuje zobrazování a ukládání všech grafických profilů SONATAX sc v definovaném časovém intervalu (5 minut–2 hodiny).

Software rovněž zobrazuje a ukládá všechna důležitá měření a konfigurační parametry, jako je například seznam odrazů, naměřené hodnoty, limitní hodnoty a veškerá pokročilá nastavení, jako je například doba odezvy, frekvence, amplituda, úhel a teplota.

Další informace naleznete v *Uživatelské příručce SLUDGE* **DOCTOR, DOC013.98.90411**.

### 4.1 Použití řídicí jednotky sc

Než začnete senzor s řídicí jednotkou používat, seznamte se s provozními funkcemi řídicí jednotky. Naučte se procházet nabídkou a používat funkce nabídky. Další informace naleznete v uživatelské příručce řídicí jednotky.

### 4.2 Protokolování dat senzoru

Řídicí jednotka sc ukládá jeden protokol dat a jeden protokol událostí pro každý senzor. Protokol dat uchovává naměřená data ve zvolených intervalech. Protokol událostí uchovává velký počet událostí, které nastanou na zařízeních, například změny konfigurace, alarmy a výstrahy atd. Protokol dat i protokol událostí lze

vyvolat ve formátu CSV. Více informací o stažení protokolu naleznete v uživatelské příručce řídicí jednotky.

### 4.3 Nastavení senzoru

Během počátečního nastavení senzoru vyberte parametr, který odpovídá příslušnému přístroji.

### 4.3.1 Změna názvu senzoru

Po prvním nainstalování senzoru se zobrazí sériové číslo senzoru jako místo měření (nebo název senzoru). Název místa měření lze změnit následujícím způsobem:

- Z hlavní nabídky vyberte položku NASTAVENÍ SENZORU a volbu potvrďte.
- Pokud je připojen více než jeden senzor, označte požadovaný senzor a potvrďte volbu.
- 3. Vyberte KONFIGUROVAT a volbu potvrďte.
- **4.** Vyberte MÍSTO MĚŘENÍ a upravte název. Potvrzením nebo stornováním se vrátíte do nabídky nastavení senzoru.

## 4.4 Nabídka SENSOR STATUS (STAV SENZORU)

#### Vyberte SONATAX sc (pokud je připojeno několik senzorů)

| SONATAX sc |          |                                                           |
|------------|----------|-----------------------------------------------------------|
|            | CHYBY    | Uvádí chybové zprávy; viz 6.2 Chybové zprávy na straně 27 |
|            | VÝSTRAHY | Uvádí výstrahy; viz 6.3 Výstrahy na straně 28             |

## 4.5 Nabídka SENSOR SETUP (NASTAVENÍ SENZORU)

Vyberte SONATAX sc (pokud je připojeno několik senzorů)

| ST | JTĚRAČ         |                                                           |                                                                                                    |
|----|----------------|-----------------------------------------------------------|----------------------------------------------------------------------------------------------------|
| CA | LIBF           | RATE (KALIBRACE)                                          |                                                                                                    |
|    | HLOUBKA PONORU |                                                           | Hloubka ponoru na spodní straně sondy (viz 3.4.1.2 Stanovení místa měření na straně 13).<br>Konfigurovatelná: 0,1 m až 3 m (0,3 ft až 9,8 ft)                                                                                                    |
|    | SE             | ZNAM ODRAZŮ                                               | Ukazuje seznam odrazů. Může být spuštěno nové měření.<br>Zobrazí se seznam všech detekovaných pevných objektů, které jasně odrazily<br>ultrazvukový impulz. Naměřená hloubka se zobrazí v metrech nebo stopách a síla<br>odraženého signálu v %, vzhledem k nejsilnějšímu signálu v seznamu. Tento<br>seznam obvykle obsahuje dno nádrže. Pokud jsou přítomny silné odrazy mezi<br>hladinou vody a dnem nádrže (například od trubek, desek atd.), je nutné<br>zkontrolovat, zda jiné místo měření nenabízí lepší podmínky. |
|    | DN             | 0                                                         | Zadání hloubky nádrže (viz 3.4.1.2 Stanovení místa měření na straně 13).<br>Konfigurovatelná: 1,00 m až 12 m (3,3 ft až 39,4 ft)                                                                                                    |
|    | SE             | ZNAM PROFILU                                              | Profil je vypočten z ultrazvukového odrazu a ukazuje sílu profilu pro jednotlivé hloubky. Profil se svou křivkou podobá TS profilu nádrže. U průměrného pevného obsahu jsou hodnoty v řádu 1. Může být spuštěno nové měření (viz Obrázek 3 na straně 8).                                                                                                    |
|    | PO             | KROČ. NASTAV                                              |                                                                                                    |
|    |                | FAKTOR                                                    | Korekční koeficient pro rychlost zvuku.<br>Konfigurovatelný: 0,3 až 3,0, výchozí nastavení1,0<br>Změna výchozího koeficientu je vyžadována pouze pokud se místní rychlost zvuku v<br>kapalině odlišuje od rychlosti zvuku ve vodě.<br>Koeficient (kapalina) = rychlost zvuku (kapalina) / rychlost zvuku (voda)<br><b>Poznámka:</b> Pro aplikace ve vodě musí koeficient zůstat 1,0.                                                                                                    |
|    |                | PRÁH – AUTO                                               | S funkcí automatické prahové hodnoty systém nepřetržitě upravuje podmínky<br>prostředí a automaticky mění citlivost za účelem zajištění maximální přesnosti.<br>Doporučená: 75 %<br>Konfigurovatelná: 1-95 %                                                                                                    |
|    |                | LL THRESH. AUTO<br>(AUTOMATICKÁ<br>PRAHOVÁ HODNOTA<br>LL) | LL THRESH. AUTO (AUTOMATICKÁ PRAHOVÁ HODNOTA LL) udává nejmenší<br>možnou hodnotu, která může být přijata pro prahovou hodnotu.<br>Konfigurovatelná: 0,1 až 1,0, doporučená0,3                                                                                                    |
|    |                | DOZVUK                                                    | Pokud pevné konstrukce nebo jiné vlivy ruší signál v určitých hloubkách nádrže, pak<br>lze takový hloubkový rozsah zeslabit – je pak zcela ignorován.<br>Konfigurovatelné: ON (ZAP), OFF (VYP)                                                                                                    |
|    |                | POČÁTEK                                                   | Horní limit rozsahu, který má být zeslaben.<br>Je aktivní, pouze pokud DOZVUK = ON (ZAP).                                                                                                    |
|    |                | KONEC                                                     | Dolní limit rozsahu, který má být zeslaben.<br>Je aktivní, pouze pokud DOZVUK = ON (ZAP).                                                                                                    |
|    |                | SET DEFAULTS<br>(VÝCHOZÍ NASTAVENÍ)                       | Resetování všech parametrů specifických pro sondu do konfigurace z výroby. K resetování dojde pouze po potvrzení bezpečnostní výzvy.                                                                                                    |

# 4.5 Nabídka SENSOR SETUP (Pokračování)(NASTAVENÍ SENZORU)

Vyberte SONATAX sc (pokud je připojeno několik senzorů)

#### KONFIGUROVAT

| MÍ            | STO MĚŘENÍ                         | Volně upravitelný (může obsahovat až 16 znaků)<br>Nastavení z výroby: číslo zařízení                                                                                                    |  |
|---------------|------------------------------------|----------------------------------------------------------------------------------------------------|--|
| PA            | RAMETR                             | Naměřený výsledek může být zobrazen jako hladina kalu (jako vzdálenost kalu od<br>hladiny vody) nebo jako výška kalu (vzdálenost ode dna nádrže). K výpočtu výšky<br>kalu se používá hloubka nádrže zadaná v položce nabídky DNO.<br>(Výška kalu = hloubka nádrže – hladina kalu)<br>Konfigurovatelné: hladina kalu, výška kalu |  |
| ME            | EAS UNITS (JEDNOTKY<br>ĚŘENÍ)      | Rozměrové jednotky naměřeného výsledku.<br>Konfigurovatelné: metry, stopy                                                                                                    |  |
| CL<br>(IN     | .EAN. INTERVAL<br>ITERVAL ČIŠTĚNÍ) | Interval stěrače,<br>Doporučený: 15 minut<br>Konfigurovatelný: 1 minuta až 1 hodina                                                                                                    |  |
| O             | DEZVA                              | tlumení naměřené hodnoty. V případě velkých fluktuací naměřených hodnot je<br>doporučeno použití vysokého tlumení, například 300 sekund.<br>Konfigurovatelné: 10 až 1800 sekund                                                                                                    |  |
| IN            | TERVAL ZÁPISU                      | Interval pro interní protokolování dat.<br>Konfigurovatelný: 1, 2, 3, 4, 5, 6, 10, 15, 30 minut                                                                                                    |  |
| SE<br>NA      | ET DEFAULTS (VÝCHOZÍ<br>ASTAVENÍ)  | Resetování všech výše uvedených položek nabídky na nastavení z výroby. K resetování dojde pouze po potvrzení bezpečnostní výzvy.                                                                                                    |  |
| TEST / ÚDRŽBA |                                    |                                                                                                    |  |
| SC            | onda inf.                          |                                                                                                    |  |
|               | SENSOR NAME<br>(NÁZEV SENZORU)     | Zobrazí název zařízení.                                                                                                    |  |
|               | MÍSTO MĚŘENÍ                       | Zobrazí volně volitelné místo měření<br>(nastavení z výroby: číslo zařízení).                                                                                                    |  |
|               | SERIAL NUMBER<br>(SÉRIOVÉ ČÍSLO)   | Číslo zařízení                                                                                                    |  |
|               | TYPOVÉ ČÍSLO                       | Č. položky senzoru.                                                                                                    |  |
|               | VERZE HARDWARU                     | Výrobní stav hlavní základní desky                                                                                                    |  |
|               | SOFTWARE-VERS<br>(VERZE SOFTWARU)  | Verze softwaru senzoru                                                                                                    |  |
| ČÍ            | TAČ                                |                                                                                                    |  |
|               | ČÍTAČ STĚRAČE                      | Odpočítávání stírání profilu stěrače.<br>Po vypršení hodnoty čítače se zobrazí výstražná zpráva. V případě výměny stěrače<br>musí být čítač rovněž resetován.                                                                                                    |  |
|               | CELKOVÝ ČAS                        | Provozní hodiny čítače                                                                                                    |  |
|               | MOTOR                              | Počítání procesů stírání stěrače.                                                                                                    |  |
|               | TEST / ÚDRŽBA                      | Datum posledního provedení údržby.                                                                                                    |  |
| ZMĚNA PROFILU |                                    | Při výměně profilu stěrače se raménko stěrače posune do středové polohy V této poloze lze raménko stěrače sejmout a nainstalovat bez problémů.                                                                                                    |  |

## 4.5 Nabídka SENSOR SETUP (Pokračování)(NASTAVENÍ SENZORU)

Vyberte SONATAX sc (pokud je připojeno několik senzorů)

## TEST / ÚDRŽBA

| 1 ODRZBA                                                                                                    |  |  |  |
|----------------------------------------------------------------------------------------------------|--|--|--|
|                                                                                                    |  |  |  |
| Indikátor, zda je v sondě voda.                                                                                                    |  |  |  |
| Teplota okolní vody ve °C nebo °F°.                                                                                                    |  |  |  |
| Odchylka osy sondy od svislého směru ve stupních.                                                                                                    |  |  |  |
| Přijatý odražený signál v číslicích (jednotky snímači AD) je v seznamu zobrazen na<br>odpovídajících hloubkách měření. První prvek na 0 metrů ukazuje sílu vysílaného<br>impulzu.<br>Může být spuštěno nové měření.                                                                                                    |  |  |  |
| Profil je vypočten z ultrazvukové ozvěny a ukazuje sílu profilu pro jednotlivé hloubky.<br>Profil se svou křivkou podobá TS profilu nádrže. U průměrného pevného obsahu<br>jsou hodnoty v řádu 1.<br>Může být spuštěno nové měření. (Viz Obrázek 3 na straně 8)                                                                |  |  |  |
| Ukazuje seznam odrazů. Může být spuštěno nové měření. Viz SEZNAM ODRAZŮ na straně 22                                                                                                    |  |  |  |
| Zobrazí se rezonanční frekvence ultrazvukového snímači.                                                                                                    |  |  |  |
| Zobrazí se rezonanční napětí ultrazvukového snímači.                                                                                                    |  |  |  |
| Při stanovování úrovně kalu je profil nejprve vypočten z ultrazvukového odrazu. Ta přibližně vrací obsah pevných látek v závislosti na hloubce nádrže. hladina kalu je přiřazena k hloubce nádrže na místě, kde profil poprvé překročí prahovou hodnotu.                                                                       |  |  |  |
| Při aktivaci je zobrazen rezonanční profil ultrazvukového snímači namísto kalového<br>profilu SEZNAM PROFILU jako grafické zobrazení okna měření (platí pouze s<br>jednotkou sc1000). Rezonanční profil je možné ZAPNOUT (ON) nebo VYPNOUT<br>(OFF)<br>Po vypnutí se v okně měření znovu zobrazí kalový profil SEZNAM PROFILU. |  |  |  |
|                                                                                                    |  |  |  |

## 🗚 N E B E Z P E Č Í

Různá nebezpečí. Práce uvedené v tomto oddíle dokumentu smí provádět pouze dostatečně kvalifikovaný personál.

Uvnitř sondy se nenacházejí žádné komponenty, které by mohl opravovat uživatel. Otevření sondy uživatelem vede ke ztrátě záruky výrobce a může způsobit závadu sondy.

Pro přesnost výsledků měření je kriticky důležitá čistota ultrazvukového snímači.

Nainstalovaný stěrač je za normálních okolností a pokud zvolený interval stěrače není příliš dlouhý (30 minut) schopen odstranit všechny nečistoty.

Pokud je při pravidelných kontrolách hlavice sondy a stěrače (jednou měsíčně) zjištěno znečištění, opotřebení pryžové části stěrače nebo jeho závada, pak je nutné buď vyčistit hlavici sondy, nebo vyměnit profil stěrače anebo jeho vadnou část.

## 5.1 Údržba

Intervaly provádění údržby viz Tabulka 3.

#### Tabulka 3 Plán údržby

| Časový interval                             | Akce                                           |
|---------------------------------------------|------------------------------------------------|
| Měsíčně                                     | Vizuální kontrola, v případě potřeby vyčistěte |
| Ročně, nejpozději po 20 000 cyklech stěrače | Výměna pryžové části stěrače                   |

## 5.2 Výměna stěrače

## **A** UPOZORNĚNÍ

Dodržujte místní platné předpisy týkající se předcházení nehodám. Při výměně pryžové části stěrače použijte podle potřeby ochranné rukavice.

 Přejdete do nabídky NASTAVENÍ SENZORU \> TEST / ÚDRŽBA) \> ZMĚNA PROFILU.

Raménko stěrače (viz položka 3 v Obrázek 12) přesuňte za účelem výměny stěrače do středové polohy.

- Vyšroubujte vodicí šroub (viz položka 2 v Obrázek 12) a raménko stěrače sejměte.
- **3.** Vytáhněte profil stěrače (viz položka 1 v Obrázek 12) směrem dopředu z raménka stěrače.
- **4.** Zasuňte nový profil stěrače se zkosením na přední straně do vodítka.
- Namontujte raménko stěrače zpět a rukou opět utáhněte vodicí šroub.

**Poznámka:** Šroub utahujte pouze rukou, dokud neuslyšíte 2–3krát zvuk zaklapnutí pojistných jazýčků.

**6.** Zvolte OK a raménko stěrače se automaticky přesune zpět do výchozí polohy.

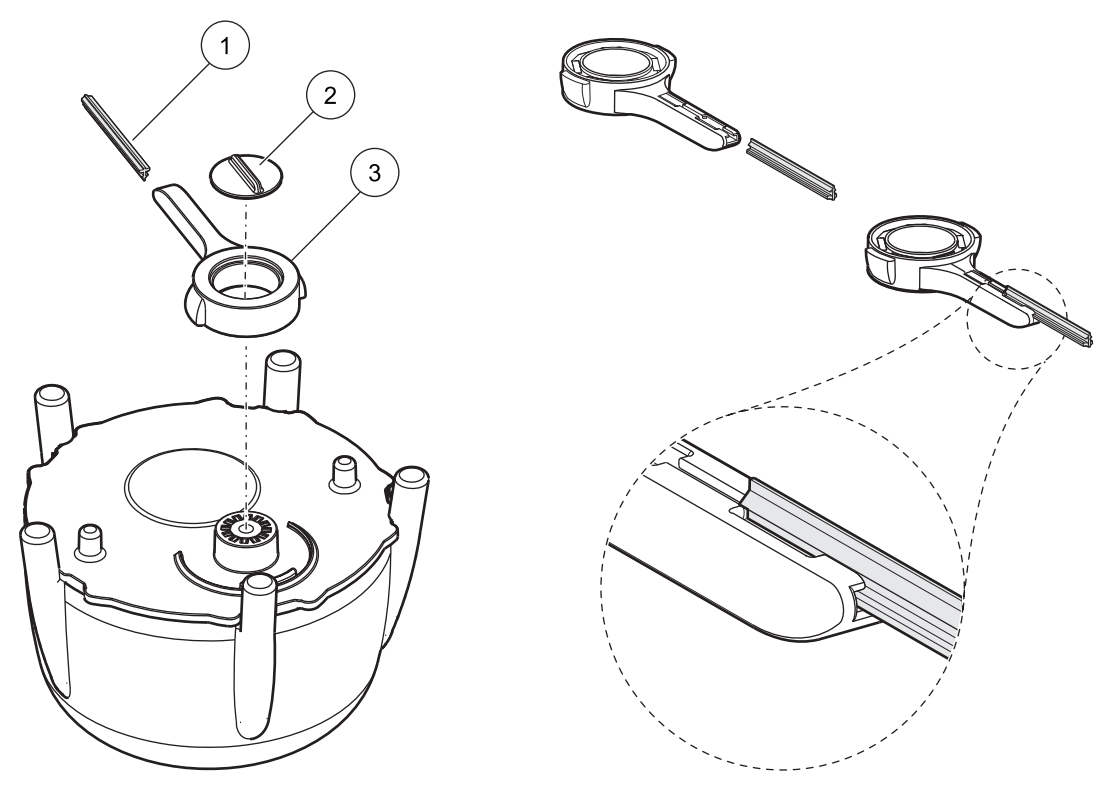

Obrázek 12 Jednotka stěrače

| 1 | Profil stěrače | 3 | Raménko stěrače |
|---|----------------|---|-----------------|
| 2 | Vodicí šroub   |   |                 |

## 5.3 Čištění

V případě potřeby použijte vodu a vhodný kartáč k odstranění silného znečištění sondy nebo opěry.

Ultrazvukový snímač opatrně vyčistěte vodou a hadříkem, který nepouští vlákna.

## 6.1 Kontrolka LED provozního stavu

Senzor je na horní straně vybaven kontrolkou LED, která poskytuje informace o provozním stavu.

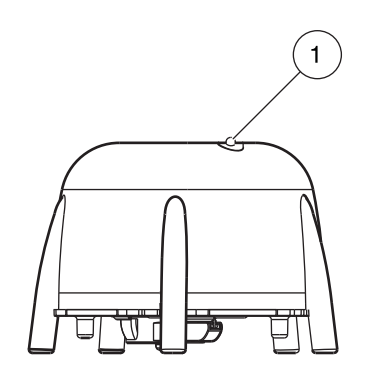

#### Obrázek 13 Kontrolka LED provozního stavu

Kontrolka LED provozního stavu

1

#### Tabulka 4 Stav senzoru

| Zelená kontrolka LED                   | Žádné chyby ani výstrahy                                                                                     |
|----------------------------------------|----------------------------------------------------------------------------------------------------|
| Zelená/červená blikající kontrolka LED | Sonda v provozu, poloha sondy lehce odchýlená od kolmé polohy, naměřená<br>hodnota je ponechána, žádná chyba |
| Červená kontrolka LED                  | Chyba                                                                                                    |
| Kontrolka LED nesvítí                  | Žádná funkce zařízení                                                                                        |

## 6.2 Chybové zprávy

V případě výskytu chyby se na řídicí jednotce zobrazí chybová zpráva. Chybové zprávy a poznámky k řešení chyb viz Tabulka 5.

#### Tabulka 5 Chybové zprávy

| Chybová zpráva                          | Důvod                                                                                                    | Řešení                                                                                                    |  |
|-----------------------------------------|----------------------------------------------------------------------------------------------------|----------------------------------------------------------------------------------------------------|--|
| SENSOR MEASURE<br>(MĚŘENÍ SENZORU)      | SEZNAM PROFILU a grafické zobrazení na<br>jednotce sc1000 je menší než naprogramovaná<br>hodnota pro LL THRESH.AUTO<br>(AUTOMATICKÁ PRAHOVÁ HODNOTA LL)<br>přes celou hloubku nádrže, nebo ultrazvukový<br>snímač je znečištěný nebo není ponořený. | Zkontrolujte data zařízení, rovněž hloubku<br>ponoru, hloubku dna nádrže a pokročilá<br>nastavení, zkontrolujte instalaci a odstraňte<br>znečištění. |  |
|                                         | Není detekovaná poloha stěrače. Stěrač je ve<br>středové poloze (po výměně stěrače).                                                                                                    | Spusťte proces stírání                                                                                                    |  |
| POZICE NEZNÁMÁ                          | Vadná deska světelné zábrany                                                                                                    | Volejte servis                                                                                                    |  |
|                                         | Aplikace s částicemi, které blokují stěrač                                                                                                    | Vyčistění ultrazvukového snímači a systému stěrače.                                                                                                  |  |
| AMPL DIAG<br>(DIAGNOSTIKA<br>AMPLITUDY) | Interní chyba                                                                                                    | Volejte servis                                                                                                    |  |
| VLHKÝ                                   | Hodnota vlhkosti > 10                                                                                                    | Volejte servis                                                                                                    |  |

| Chybová zpráva                    | Důvod                                                                                       | Řešení                 |  |  |  |  |
|-----------------------------------|---------------------------------------------------------------------------------------------|------------------------|--|--|--|--|
| ÚHEL SONDY                        | Sonda je v poloze vychýlené o více než 20° z<br>kolmého směru po dobu delší než 180 sekund. | Zkontrolujte instalaci |  |  |  |  |
|                                   | Nesprávně kalibrovaný polohový senzor                                                       | Volejte servis         |  |  |  |  |
| SYSTEM ERROR<br>(SYSTÉMOVÁ CHYBA) | Vadná paměť RAM                                                                             | Volejte servis         |  |  |  |  |

#### Tabulka 5 Chybové zprávy

## 6.3 Výstrahy

V případě výskytu výstrahy se na řídicí jednotce zobrazí zpráva výstrahy. Výstrahy a poznámky k řešení výstrah viz Tabulka 6.

#### Tabulka 6 Výstrahy

| Výstražná zpráva | Důvod                                   | Řešení                 |
|------------------|-----------------------------------------|------------------------|
| ZMĚNA PROFILU    | Vypršela hodnota čítače profilu stěrače | Vyměňte profil stěrače |

## 6.4 SLUDGE DOCTOR, (diagnostický software pro SONATAX sc)

SLUDGE DOCTOR je volitelně dostupný diagnostický software pro sondu SONATAX sc ve spojení s řídicími jednotkami sc100, sc200 nebo sc1000. Software umožňuje zobrazování a ukládání všech grafických profilů SONATAX sc v definovaném časovém intervalu (5 minut–2 hodiny).

Software rovněž zobrazuje a ukládá všechna důležitá měření a konfigurační parametry, jako je například seznam odrazů, naměřené hodnoty, limitní hodnoty a veškerá pokročilá nastavení, jako je například doba odezvy, frekvence, amplituda, úhel a teplota.

Další informace naleznete v *Uživatelské příručce SLUDGE* **DOCTOR, DOC013.98.90411**.

## 7.1 Náhradní díly

| Popis                                                                         | Číslo | Objednací čísla |
|-------------------------------------------------------------------------------|-------|-----------------|
| SONATAX sc                                                                    | 1     | LXV431.99.00001 |
| 1 souprava silikonových lišt stěrače<br>pro sondy SONATAX/SONATAX sc (5 kusů) | 1     | LZX328          |
| Raménko stěrače                                                               | 1     | LZY344          |
| Vodicí šroub<br>(pro zajištění raménka stěrače)                               | 1     | LZY345          |
| Návod pro uživatele (xx = kód jazyka)                                         | 1     | DOC023.xx.00117 |

## 7.2 Příslušenství

| Popis                                                          | Objednací čísla |
|----------------------------------------------------------------|-----------------|
| Souprava otočného montážního nástavce, 0,35 m (1,15 ft)        | LZX414.00.72000 |
| Souprava otočného montážního nástavce, 1 m (3,3 ft)            | LZX414.00.71000 |
| Souprava montážního nástavce pro montáž na lištu               | LZX414.00.73000 |
| Souprava montážního nástavce na okraj nádrže                   | LZX414.00.70000 |
| Souprava montážního nástavce pro mostový shrnovač              | LZX414.00.74000 |
| Zajišťovací řetěz pro SONATAX sc                               | LZX914.99.11300 |
| SLUDGE DOCTOR, diagnostický software bez kabelu rozhraní       | LZY801.99.00000 |
| SLUDGE DOCTOR, diagnostický software s kabelem rozhraní sc200  | LZY801.99.00010 |
| SLUDGE DOCTOR, diagnostický software s kabelem rozhraní sc1000 | LZY801.99.00020 |

| Název štítku                            | Registr č. | Typ dat                    | Délka | R/W | Popis                                                 |
|-----------------------------------------|------------|----------------------------|-------|-----|-------------------------------------------------------|
| hladina kalu m                          | 40001      | Float                      | 2     | R   | Naměřená hladina kalu v metrech                       |
| hladina kalu ft                         | 40003      | Float                      | 2     | R   | Naměřená hladina kalu ve stopách                      |
| VÝŠKA KALU m                            | 40005      | Float                      | 2     | R   | Naměřená výška kalu v metrech                         |
| VÝŠKA KALU ft                           | 40007      | Float                      | 2     | R   | Naměřená výška kalu ve stopách ft                     |
| HLOUBKA PONORU m                        | 40009      | Float                      | 2     | R/W | Hloubka ponoru v metrech                              |
| HLOUBKA PONORU ft                       | 40011      | Float                      | 2     | R/W | Hloubka ponoru ve stopách                             |
| BOTTOM m (DNO m)                        | 40013      | Float                      | 2     | R/W | Hloubka nádrže v metrech                              |
| BOTTOM ft (DNO ft)                      | 40015      | Float                      | 2     | R/W | Hloubka nádrže ve stopách                             |
| SET PARAMETER<br>(NASTAVIT<br>PARAMETR) | 40017      | Celé číslo bez<br>znaménka | 1     | R/W | Typ měření: hladina kalu, výška kalu                  |
| MEAS UNITS<br>(JEDNOTKY MĚŘENÍ)         | 40018      | Celé číslo bez<br>znaménka | 1     | R/W | Rozměrové jednotky: metry, stopy                      |
| FAKTOR                                  | 40019      | Float                      | 2     | R/W | Korekční koeficient pro naměřenou<br>hodnotu: 0,9–1,1 |
| STĚRAČ                                  | 40021      | Celé číslo bez<br>znaménka | 1     | R/W | Stav stěrače                                          |
| ERROR (CHYBA)                           | 40022      | Řetězec                    | 8     | R   | Zobrazená chyba                                       |
| MÍSTO MĚŘENÍ                            | 40022      | Řetězec                    | 8     | R/W | Název místa měření                                    |
| CLEAN. INTERVAL<br>(INTERVAL ČIŠTĚNÍ)   | 40030      | Celé číslo bez<br>znaménka | 1     | R/W | Interval činnosti stěrače                             |
| ODEZVA                                  | 40031      | Celé číslo bez<br>znaménka | 1     | R/W | Doba odezvy: 10–1800 sekund                           |
| DOZVUK                                  | 40032      | Celé číslo bez<br>znaménka | 1     | R/W | Potlačení: ZAP/VYP                                    |
| POČÁTEK m                               | 40033      | Float                      | 2     | R/W | Potlačení začíná v m                                  |
| POČÁTEK ft                              | 40035      | Float                      | 2     | R/W | Potlačení začíná ve stopách                           |
| KONEC m                                 | 40037      | Float                      | 2     | R/W | Potlačení končí v m                                   |
| KONEC ft                                | 40039      | Float                      | 2     | R/W | Potlačení končí ve stopách                            |
| INTERVAL ZÁPISU                         | 40041      | Celé číslo bez<br>znaménka | 1     | R/W | Interval zápisu                                       |
| PRÁH – AUTO                             | 40042      | Celé číslo bez<br>znaménka | 1     | R/W | Funkce automatické prahové hodnoty:<br>ZAP/VYP        |
| PRÁH                                    | 40043      | Float                      | 2     | R/W | Prahová hodnota (manuální): 0,1–50                    |
| OKNO                                    | 40045      | Celé číslo bez<br>znaménka | 1     | R/W | Okno                                                  |
| ČÍTAČ STĚRAČE                           | 40046      | Celé číslo bez<br>znaménka | 1     | R/W | Čítač profilu stěrače                                 |
| SERIAL NUMBER<br>(SÉRIOVÉ ČÍSLO)        | 40047      | Řetězec                    | 6     | R   | Sériové číslo                                         |
| TEST / ÚDRŽBA                           | 40053      | Čas2                       | 2     | R/W | Datum posledního provedení údržby                     |
| PROGRAM                                 | 40055      | Float                      | 2     | R   | Verze aplikace                                        |
| BOOTPROGRAM                             | 40057      | Float                      | 2     | R   | Verze zaváděcího programu                             |
| SKLADBA                                 | 40059      | Celé číslo bez<br>znaménka | 1     | R   | Verze ovladače skladby                                |
| TOVÁRNÍ SW                              | 40060      | Celé číslo bez<br>znaménka | 1     | R   | Verze ovladače firmwaru                               |

### Tabulka 7 Registr senzoru ModBUS

| Název štítku                            | Registr č. | Typ dat                    | Délka | R/W | Popis                                             |
|-----------------------------------------|------------|----------------------------|-------|-----|---------------------------------------------------|
| OBSAH                                   | 40061      | Celé číslo bez<br>znaménka | 1     | R   | Verze ovladače registru                           |
| FormatMinSL m                           | 40062      | Float                      | 2     | R   | Dolní limit úrovně kalu v metrech                 |
| FormatMaxSL m                           | 40064      | Float                      | 2     | R   | Horní limit úrovně kalu v metrech                 |
| FormatMinSL ft                          | 40066      | Float                      | 2     | R   | Dolní limit úrovně kalu ve stopách                |
| FormatMaxSL ft                          | 40068      | Float                      | 2     | R   | Horní limit úrovně kalu ve stopách                |
| FormatMinSH m                           | 40070      | Float                      | 2     | R   | Dolní limit výšky kalu v metrech                  |
| FormatMaxSH m                           | 40072      | Float                      | 2     | R   | Horní limit výšky kalu v metrech                  |
| FormatMinSH ft                          | 40074      | Float                      | 2     | R   | Dolní limit výšky kalu ve stopách                 |
| FormatMaxSH ft                          | 40076      | Float                      | 2     | R   | Horní limit výšky kalu ve stopách                 |
| VLHKÝ                                   | 40078      | Celé číslo bez<br>znaménka | 1     | R   | Signál vlhkosti                                   |
| TEMPERATURE<br>(TEPLOTA)                | 40079      | Celé číslo                 | 1     | R   | Signál teploty v °C                               |
| ÚHEL SONDY                              | 40080      | Celé číslo bez<br>znaménka | 1     | R   | Signál polohy sondy ve stupních                   |
| FREKVENCE                               | 40081      | Celé číslo                 | 1     | R   | Signál rezonanční frekvence v jednotkách<br>Hertz |
| AMPL DIAG<br>(DIAGNOSTIKA<br>AMPLITUDY) | 40082      | Celé číslo                 | 1     | R   | Signál rezonančního napětí ve Voltech             |

### Tabulka 7 Registr senzoru ModBUS

#### HACH COMPANY World Headquarters

P.O. Box 389, Loveland, CO 80539-0389 U.S.A. Tel. (970) 669-3050 (800) 227-4224 (U.S.A. only) Fax (970) 669-2932 orders@hach.com www.hach.com

#### HACH LANGE GMBH

Willstätterstraße 11 D-40549 Düsseldorf, Germany Tel. +49 (0) 2 11 52 88-320 Fax +49 (0) 2 11 52 88-210 info-de@hach.com www.de.hach.com

#### HACH LANGE Sàrl

6, route de Compois 1222 Vésenaz SWITZERLAND Tel. +41 22 594 6400 Fax +41 22 594 6499

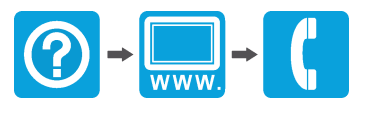